# E-Mail-Weiterleitung bzw. -Umleitung einstellen

## 14.03.2025 20:25:21

### **FAQ-Artikel-Ausdruck**

| Kategorie: E-M | Mail (Exchange-Konto) | Bewertungen:           | 0                     |
|----------------|-----------------------|------------------------|-----------------------|
| Status: öffe   | fentlich (Alle)       | Ergebnis:              | 0.00 %                |
| Sprache: de    |                       | Letzte Aktualisierung: | 11:57:03 - 03.12.2024 |

#### Symptom (öffentlich)

Die E-Mails eines IT-Kontos sollen automatisch an eine andere E-Mail-Adresse weitergeleitet bzw. umgeleitet werden.

#### Problem (öffentlich)

Hinweise:

 Beachten Sie bitte vor der Einrichtung einer Weiterleitung, dass keine schützenswerte Daten an einen externen Anbieter gesendet werden dürfen.
 Zum Versenden von E-Mails im Kontext der Hochschularbeit (z.B. an Studierende oder Hochschulbeschäftigte) sollte unbedingt das E-Mail-Konto der Hochschule verwendet werden. - Bedenken Sie, dass eine Weiterleitung Sie nicht erreicht, wenn die Mail von

dem privaten Postfach abgelehnt wird (z.B. wenn die Speicherkapazität oder die erlaubte Größe des Anhangs überschritten wird). - Verwenden Sie im Zweifelsfall stattdessen unseren Webmailer oder richten

Sie das THL-Konto in Ihrem E-Mail-Programm ein.

#### Lösung (öffentlich)

Um eine E-Mail-Umleitung zu erstellen, melden Sie sich am Webmailer [1]https://webmail.th-luebeck.de/ mit dem betreffenden Konto an: - Klicken Sie im Webmailer oben rechts auf die Einstellungen (Zahnradsymbol)

- Kilcken Sie im webmaller oben rechts auf die Einstendigen (Zahmadsymbol, und dann auf "Optionen".
- Wählen Sie dort den Punkt "E-Mail – Posteingangs- und Aufräumregeln".
- Klicken Sie bei den "Posteingangsregeln" auf "Hinzufügen" (Plussymbol), um eine neue Posteingangsregel zu erstellen.
- Geben Sie im sich öffnenden Dialog der Regel einen Namen, z.B. "Alle Mails "Implaiten"

umleiten"

Wählen Sie bei "Wenn die Nachricht eintrifft ..." die Option [Auf alle Nachrichten anwenden].

Bei "Alle folgenden Aktionen ausführen" wählen Sie jetzt unter
"Weiterleiten, umleiten oder senden" die Option "Nachricht umleiten an...".
Im sich öffnenden Adressbuch-Fenster tragen Sie in der Adresszeile direkt hinter "Nachricht umleiten an..." die E-Mail-Adresse ein, an die alle E-Mails

umgeleitet werden sollen. Bestätigen Sie die Adresse ein, an die alle E-Mails "OK".

- Klicken Sie auf "Aktion hinzufügen" und wählen Sie dort die Option

Nachricht markieren -> als gelesen".
Klicken Sie oben auf "Speichern" bzw. "OK".
Falls die Warnung erscheint "Soll diese Regel auf alle zukünftigen Nachrichten angewendet werden?" bestätigen Sie diese mit "Ja".

Wenn die Weiterleitung nicht mehr gebraucht wird, muss diese über den Webmailer wieder gelöscht werden.

[1] https://webmail.th-luebeck.de/